## 螢幕保護程式密碼設定步驟

## 以下畫面是以 Windows XP 為主, Windows2000 設定步驟是相同的

|             |                                   |   | Microsoft Office<br>Word 2003 |
|-------------|-----------------------------------|---|-------------------------------|
| IMGP0008.PG | 排列圖示依①<br>重新整理(E)                 | • |                               |
|             | 貼上伊<br>貼上捷徑③<br>復原 重新命名(U) Cttl+Z |   |                               |
|             | 圖形內容…<br>圖形選項                     |   |                               |
|             | 新增(W)<br>內容(R)                    | • |                               |
|             |                                   |   |                               |

步驟1在桌面上按滑鼠右鍵選『內容』

步驟2點選螢幕保護裝置

| 顯示 內容 🛛 📝 💽 🔀                                            |
|----------------------------------------------------------|
| 主題  「桌面  「螢幕保護裝置」外觀  「設定值」                               |
| Minday Without State                                     |
| ◆<br>登幕保護裝置(S)<br>Windows XP<br>◆ 設定(I) 預覽(Y)            |
| 等候(W): 10 🗢 分鐘 🗹 繼續後,以密碼保護(P)                            |
| 監視器能源<br>要調整監視器的電源設定達到省電目的,請按<br>[電源]。<br>電源( <u>O</u> ) |
| 確定 取消 套用(A)                                              |

步驟3將繼續後,以密碼保護打勾,等候時間設定1-10分鍾。

| 顯示 內容 🔹 💽 🔀                                    |
|------------------------------------------------|
| 主題  「桌面  「螢幕保護裝置」外觀  「設定值」                     |
|                                                |
| ☆<br>當事保護装置③<br>Windows XP                     |
| 等候(₩): 10 ♀ 分鐘 ✔ 繼續後,以密碼保護(2)                  |
| 監視器能源<br>要調整監視器的電源設定達到省電目的,請按<br>[電源]。<br>電源() |
| 確定 取消 套用(A)                                    |